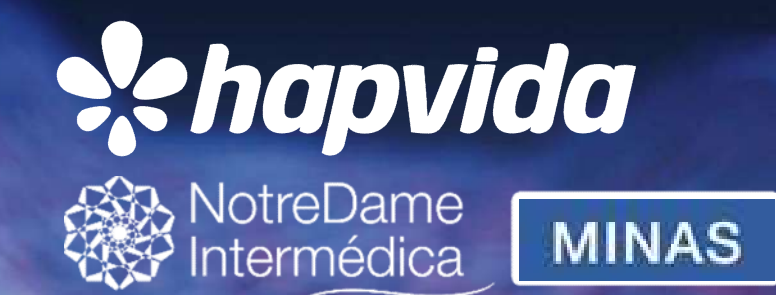

# APLICATIVO DE VENDAS

NOSSO PLANO – PESSOA FISICA

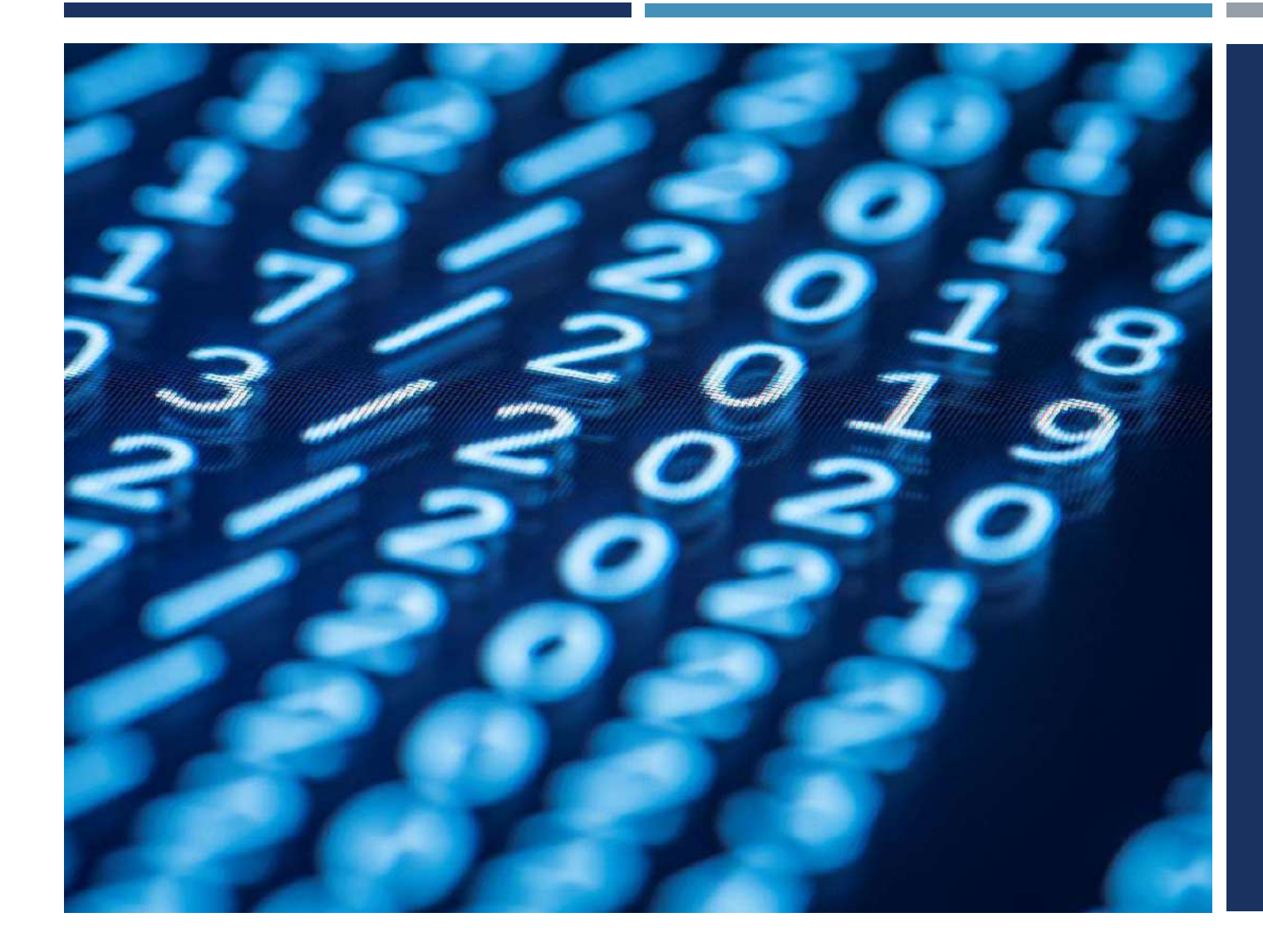

#### SUMÁRIO

- 1 DOWNLOAD DO APP;
- 2 ACESSO AO APLICATIVO;
- 3 ACOMPANHAMENTO DOS ORÇAMENTOS ATRAVÉS DO
- DASHBOARD DE VENDAS;
- 4 CONSULTA DE DADOS;
- 5 CONSULTA REGRA DE REPIQUE;
- 6 CONSULTA DE CLIENTES;
- 7 CADASTRO DE NOVO ORÇAMENTO;
- 8 RESUMO DO ORÇAMENTO;
- 9 FINALIZANDO O ORÇAMENTO;
- 10 CONHECENDO OS STATUS DO ORÇAMENTO.

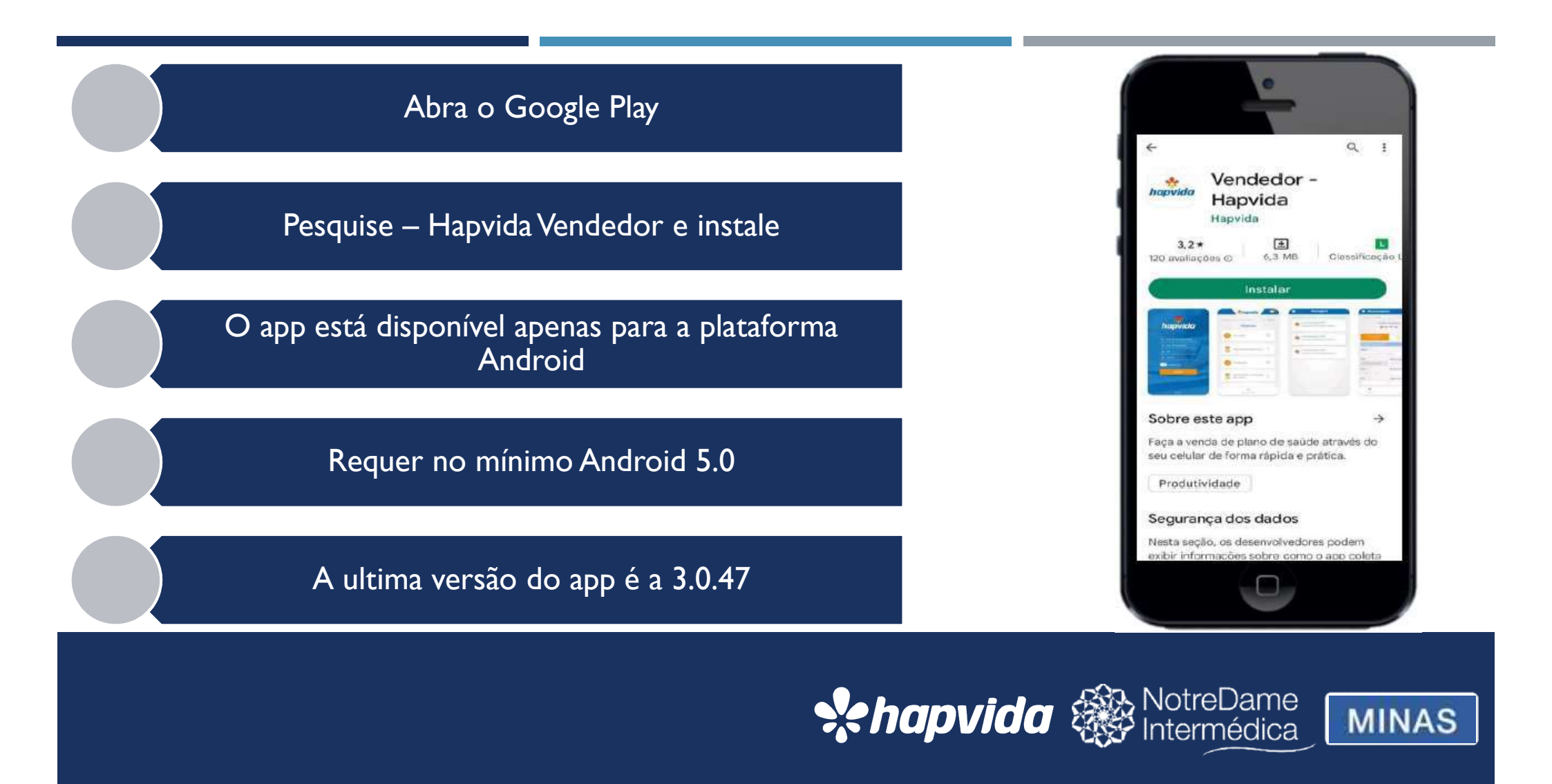

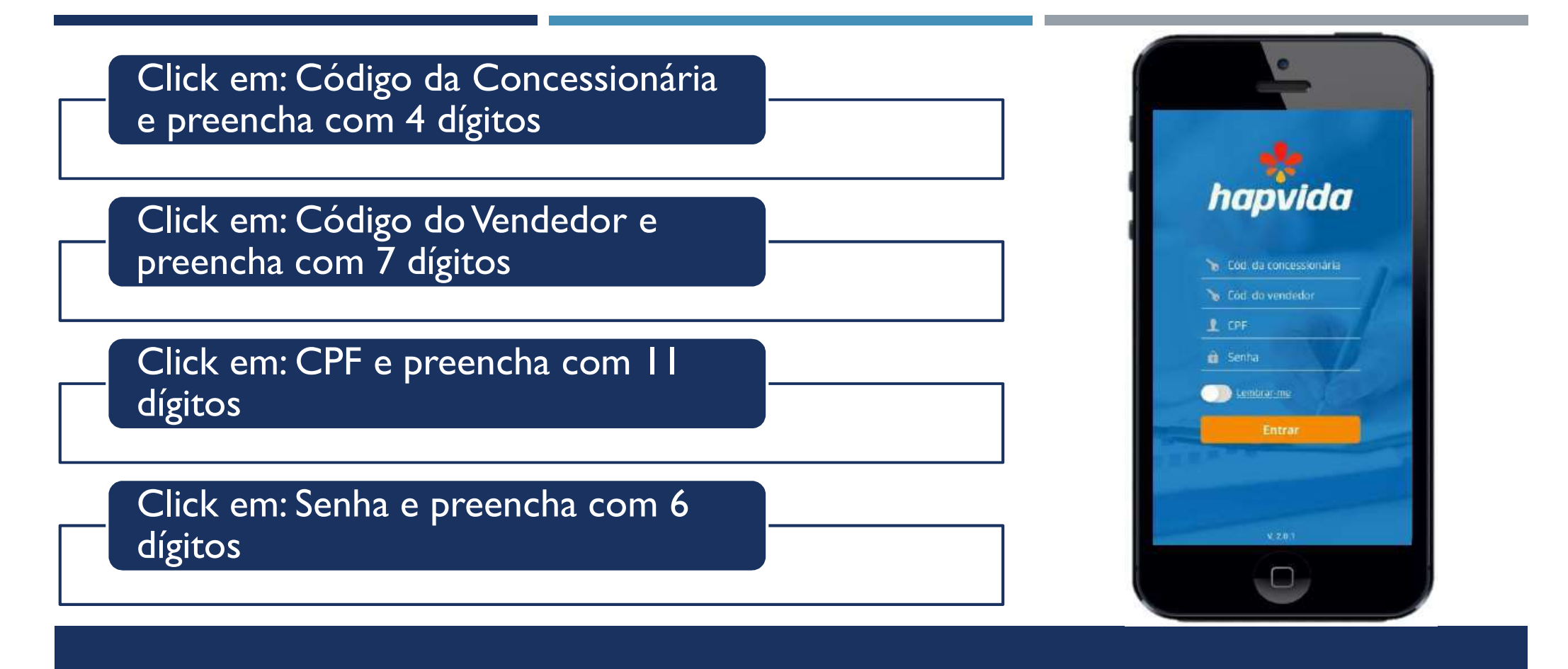

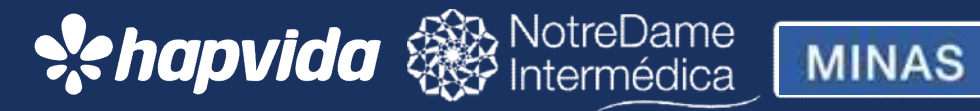

# Dashboard de Vendas

Na tela principal do app, você consegue fazer o acompanhamento de vendas já cadastradas e seus status

Esse controle possibilita melhor visualização de suas propostas e seus respectivos status de acordo com o perfil de venda

Tendo acesso á: orçamentos digitados, orçamentos pendentes, pendente auditoria médica, orçamentos cancelados, orçamentos aguardando pagamento, orçamentos aguardando confirmação do cliente, orçamentos validados, orçamentos autorizados, orçamentos processados, orçamentos válidos e ausentes de críticas, orçamentos em digitação, orçamentos assinados pelo cliente, orçamentos cancelados por falta de pgto, orçamentos cancelados por decurso de prazo, cancelamento por divergência d.s e orçamentos válidos com dados divergentes.

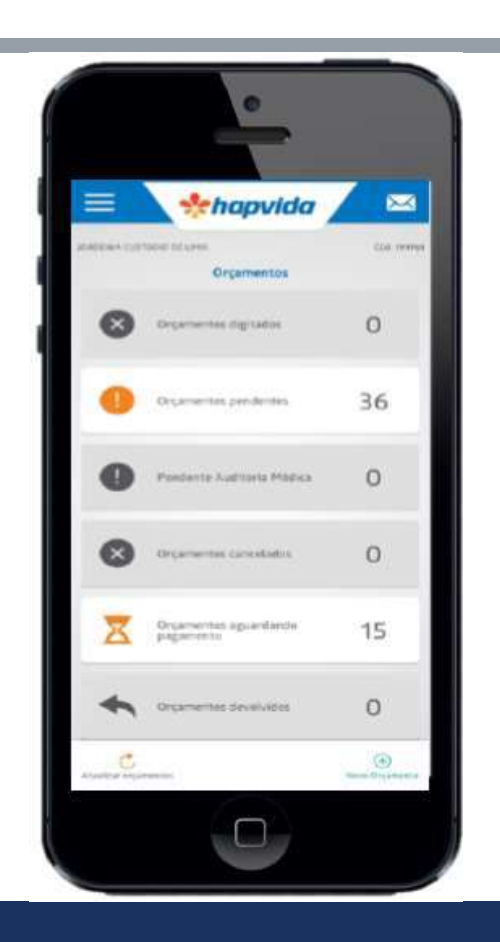

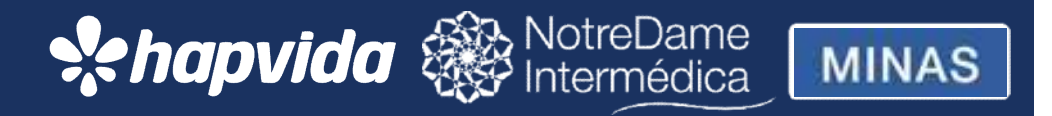

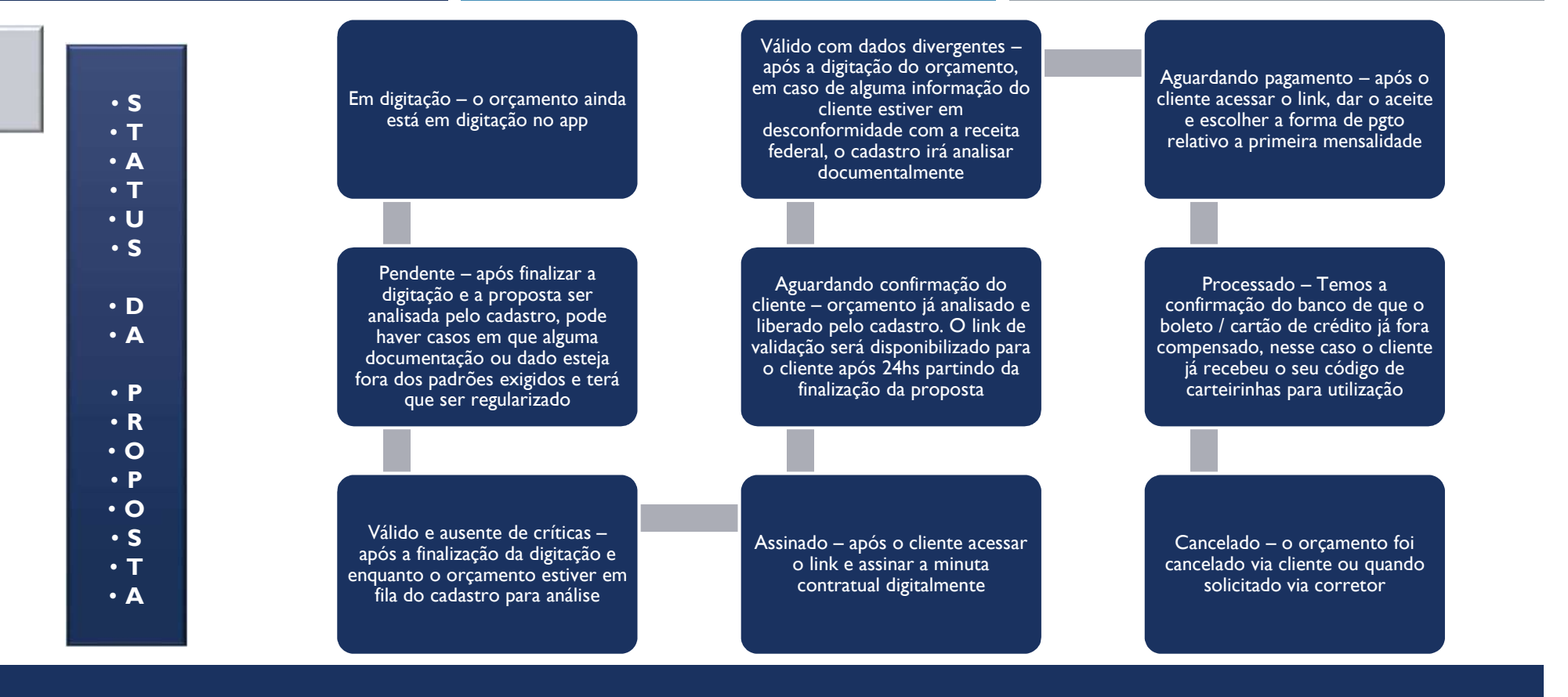

## **hapvida** WotreDame

MINAS

### Consulta de Dados

Consulta de cliente – possibilita o corretor a consultar os dados do beneficiário na base dos sistema Hapvida para identificação de contratos anteriores para aproveitamento de carência.

Repique – para beneficiários ex clientes do grupo Hapvida ou que partem de uma congênere anterior, cancelado a 90 dias e que tenha 12 meses ininterrupto de adimplência( o mesmo terá o aproveitamento de carência e o corretor será comissionado ).

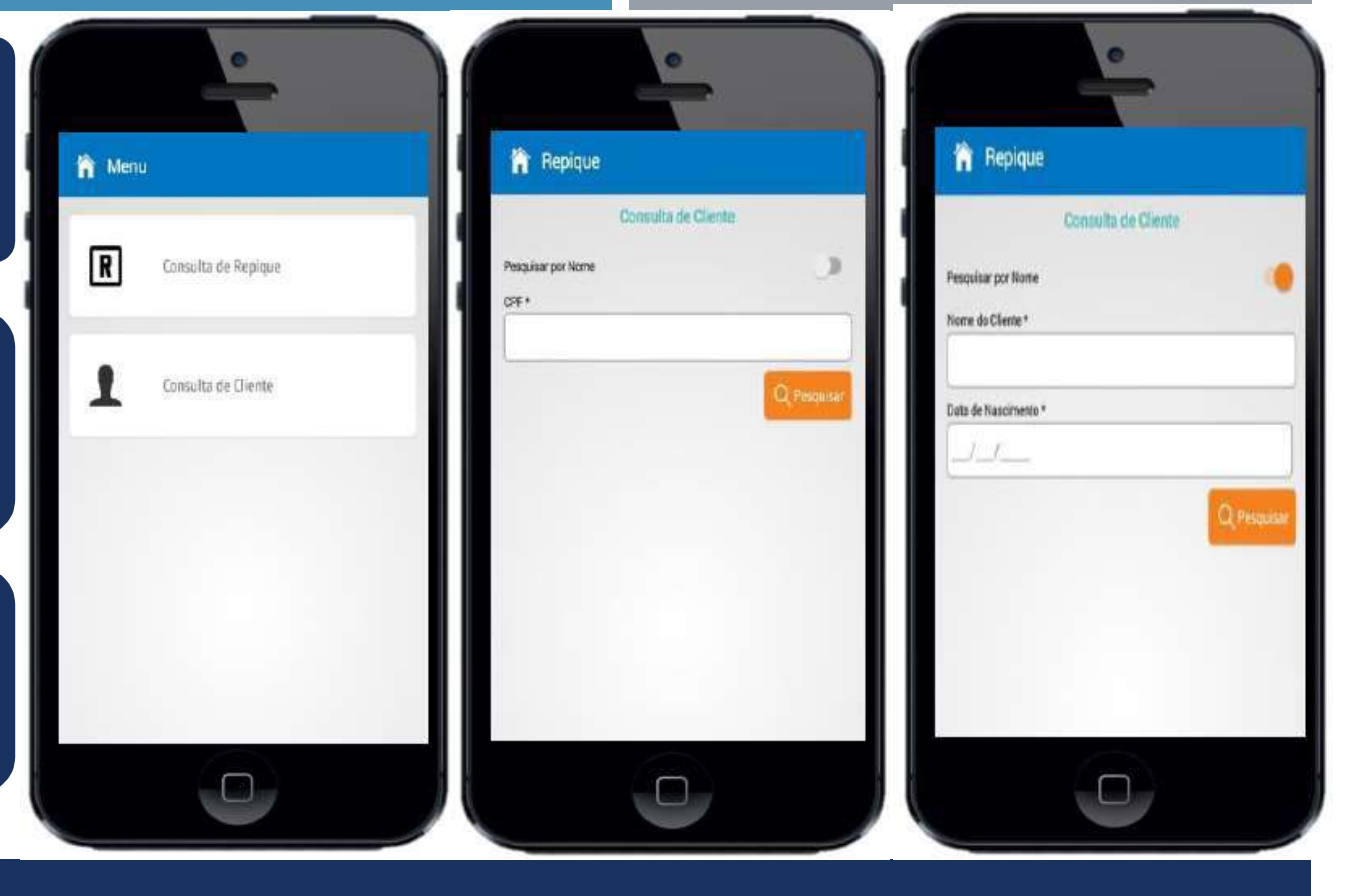

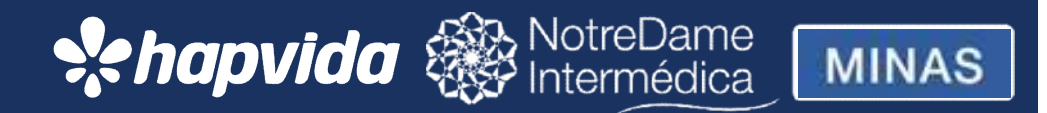

# Image: Second state Image: Second state

#### Orçamento

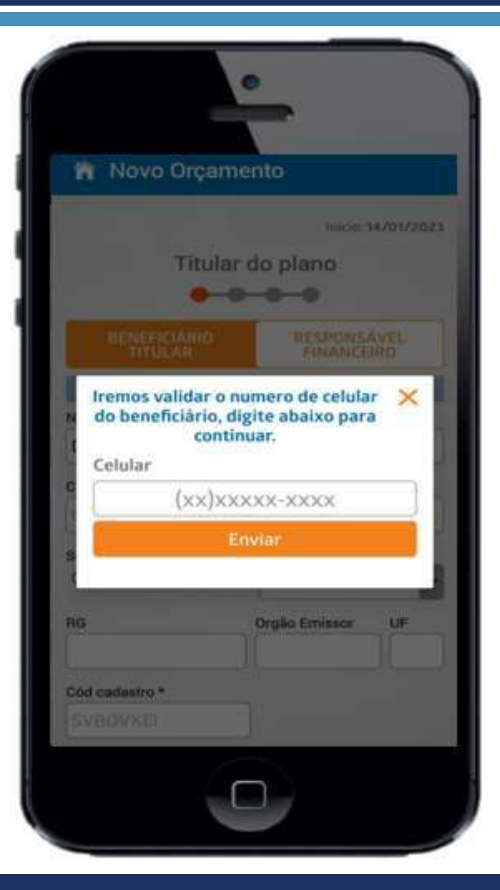

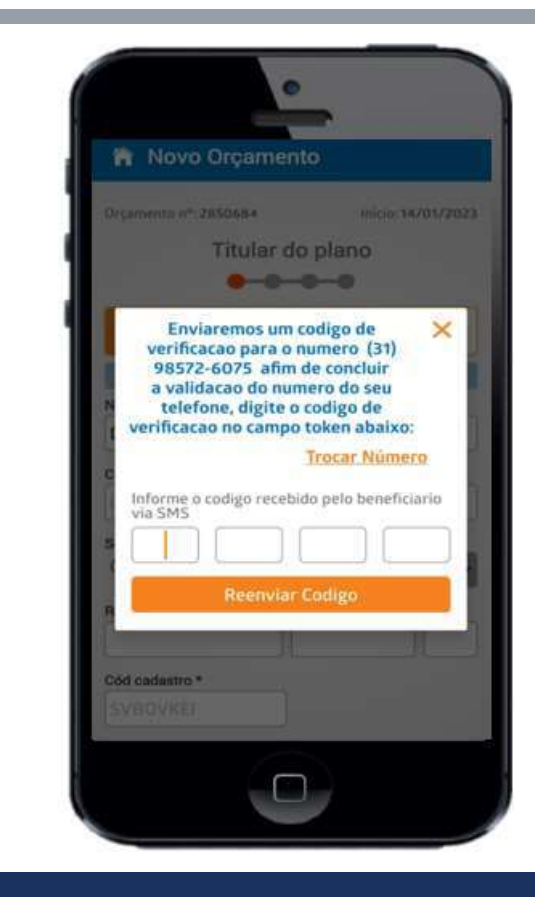

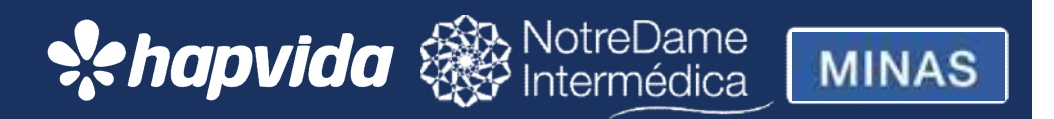

#### Cadastrando: titular, resp. financ. e / ou dependente

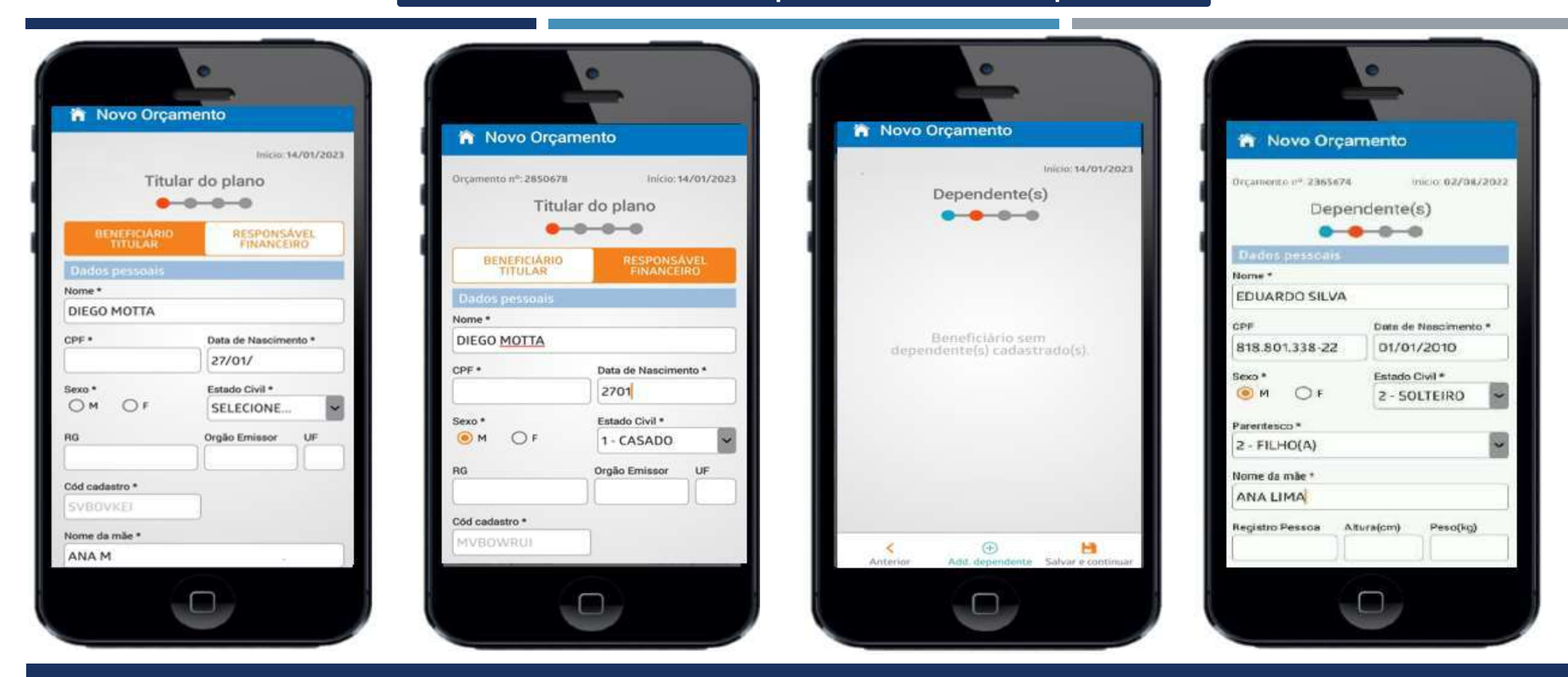

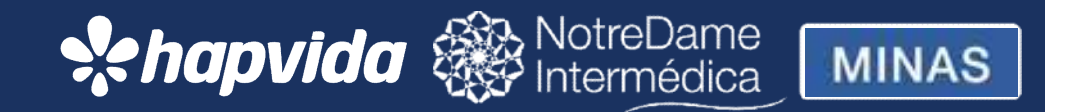

#### Escolha do plano, compra de carência e declaração de saúde

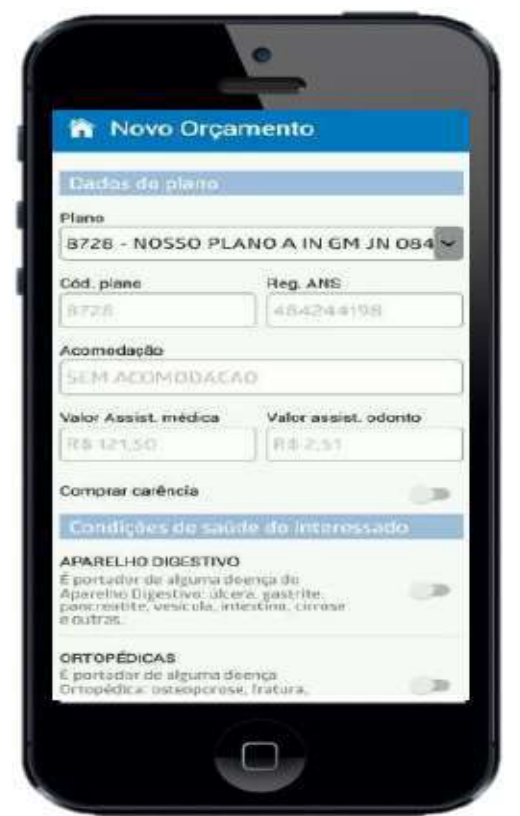

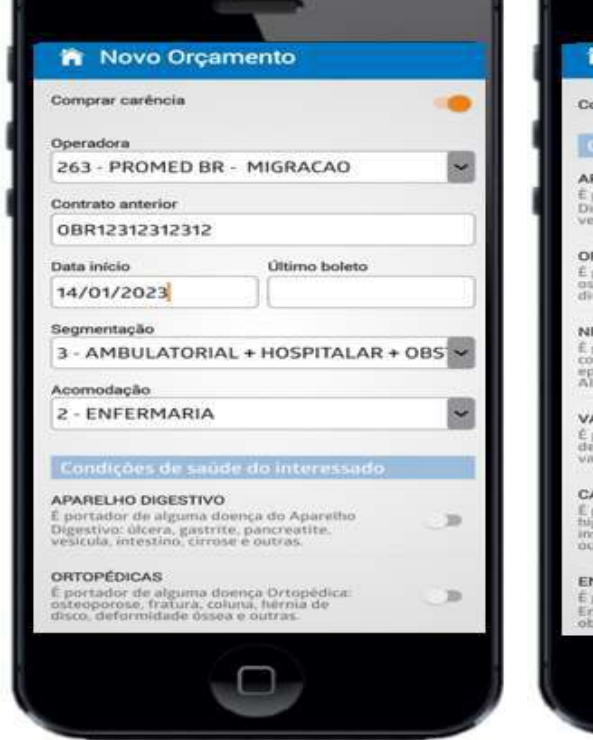

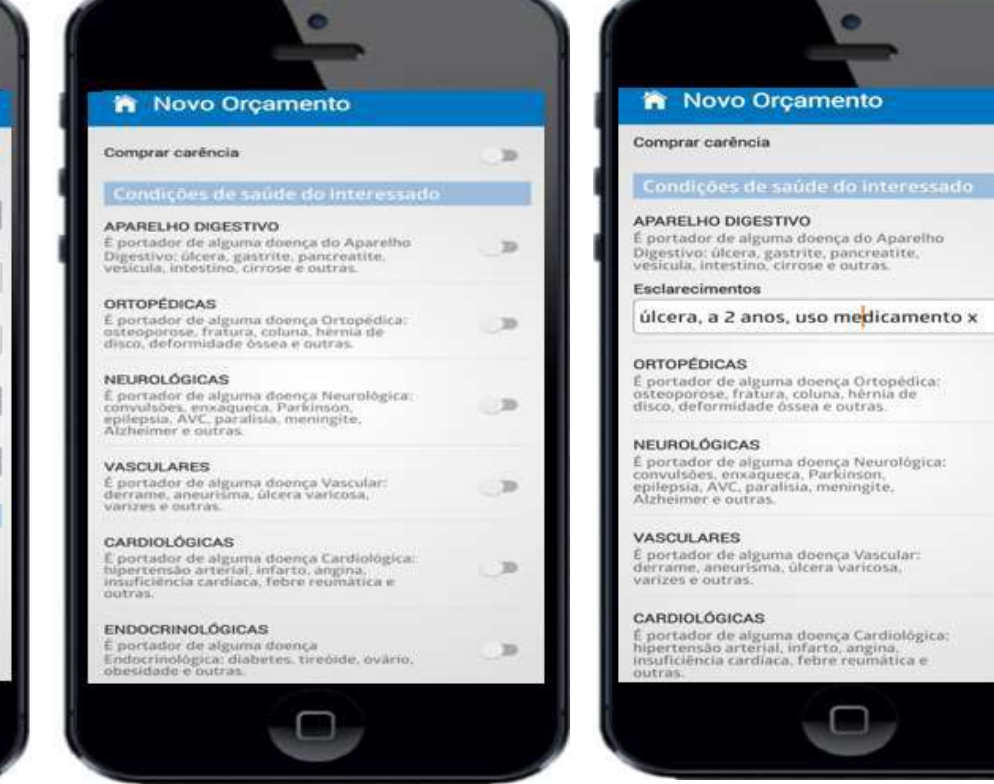

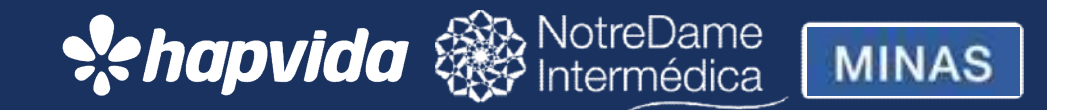

#### Anexar documentos, salvar e continuar

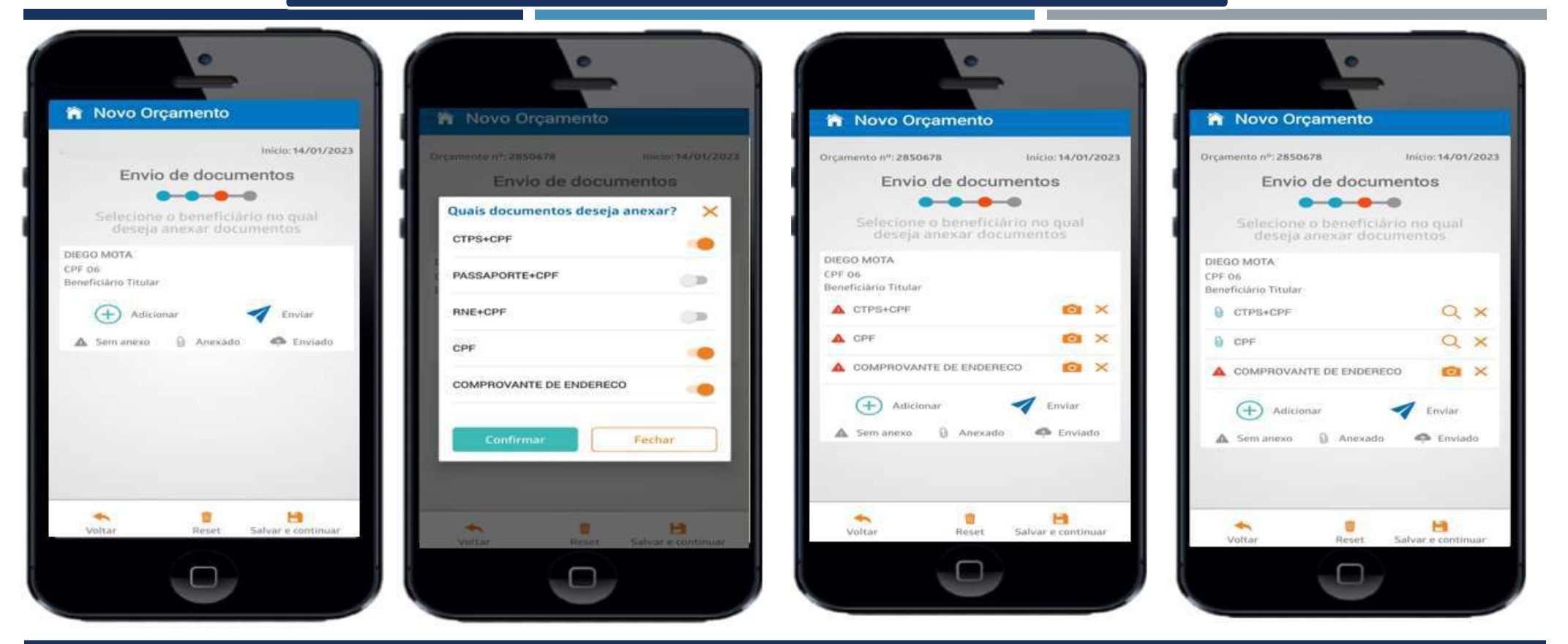

![](_page_10_Picture_2.jpeg)

#### Resumo do orçamento

![](_page_11_Picture_1.jpeg)

![](_page_11_Picture_2.jpeg)

![](_page_11_Picture_3.jpeg)

![](_page_11_Picture_4.jpeg)

#### Finalizando o orçamento

![](_page_12_Picture_1.jpeg)

![](_page_12_Picture_2.jpeg)

![](_page_12_Picture_3.jpeg)